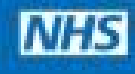

### A helping hand

Order your repeat prescription online

You can now order repeat prescriptions, book appointments and even access your GP records online. It's quick, easy and your information is secure.

Register for online services at your GP surgery or to find out more visit nhs.uk/GPonlineservices

## Get online with the NHS APP

Prepared 23 March 2020

### What is the NHS App?

- Owned and run by the NHS, the NHS App is the simple and secure way to access a range of NHS services on your smartphone or tablet
- The NHS App is available on Google Play or the Apple iStore
- Importantly, especially at the moment, unlike Patient Access, you do not need to present your ID to the Medical Centre to get access to the App – all the proof of ID is done through the App itself – this shows you how!
- Note that this system is NOT currently available on PC

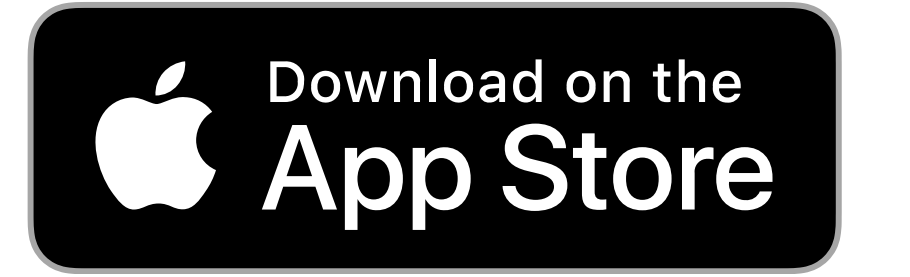

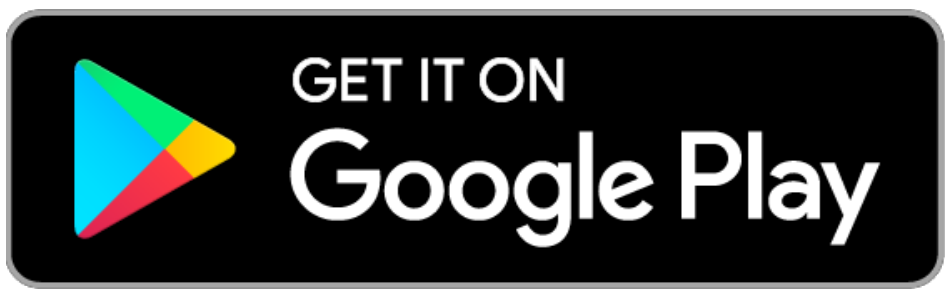

### What the NHS App does

- **Book appointments** search for, book and cancel appointments at your GP surgery, and see details of your upcoming and past appointments
- Order repeat prescriptions see your available medicines and request a new repeat prescription
- Check your symptoms search trusted NHS information and advice on hundreds of conditions and treatments, and get instant advice or medical help near you
- View your medical record securely access your GP medical record, to see information like your allergies and your current and past medicines
- Register your organ donation decision choose to donate some or all of your organs and check your registered decision
- Find out how the NHS uses your data choose if data from your health records is shared for research and planning

### What do I do?

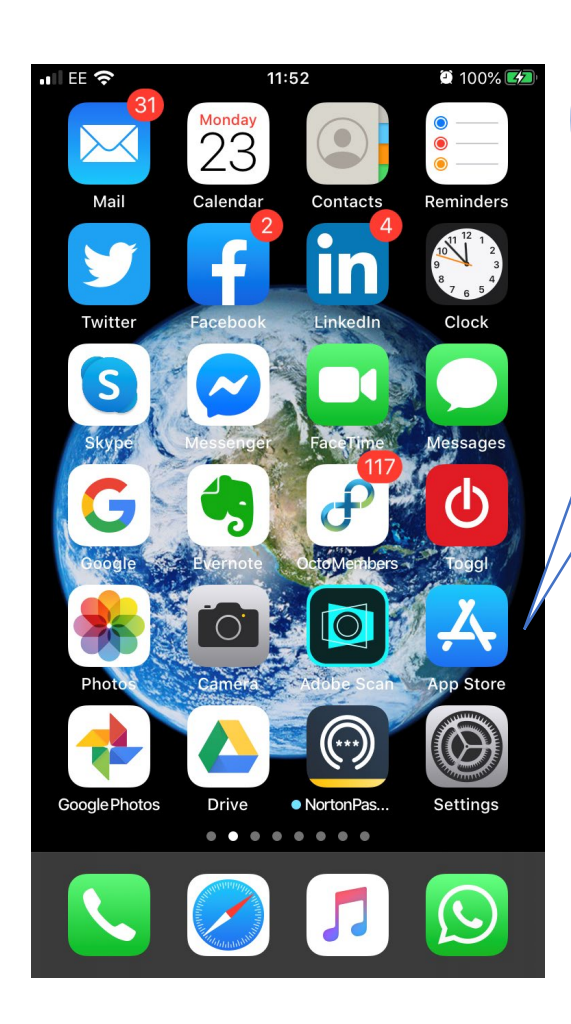

Go to the App Store (or Play Store on Android)

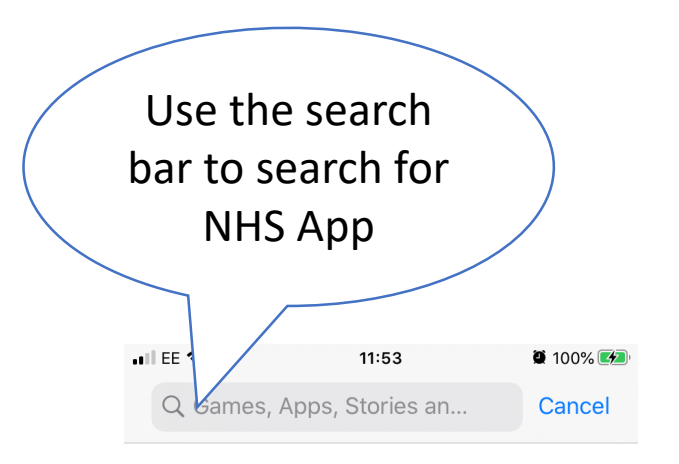

#### Discover

credit score

interior design

tower defence

photo editor

#### Suggested

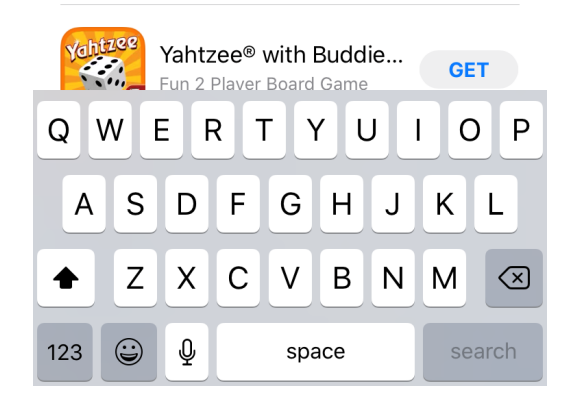

|                      | III EE 🗢      | 11:53            |   | 🗑 100% 🌠 |
|----------------------|---------------|------------------|---|----------|
|                      | Q NHS app     |                  | 8 | Cancel   |
|                      | Q nhs app     |                  |   |          |
|                      | Q the nhs app | )                |   |          |
|                      | Q ipswich & c | olchester nhs ap | р |          |
| Type in<br>"NHS App" |               |                  |   |          |
|                      |               |                  |   |          |

| q   | w | e |       | t J | / L | 1      | io | р            |
|-----|---|---|-------|-----|-----|--------|----|--------------|
| а   | S | d | f     | g   | h   | j      | k  | Ι            |
| ¢   | z | x | С     | V   | b   | n      | m  | $\bigotimes$ |
| 123 |   | Ŷ | space |     | sea | search |    |              |

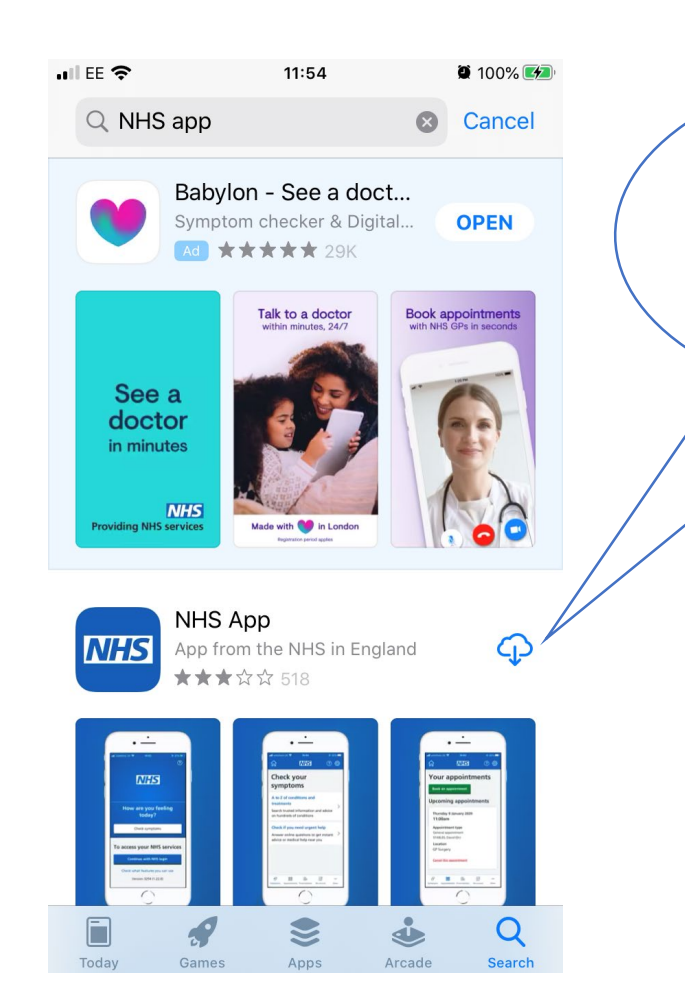

You may see other apps listed first – select here to start downloading the App

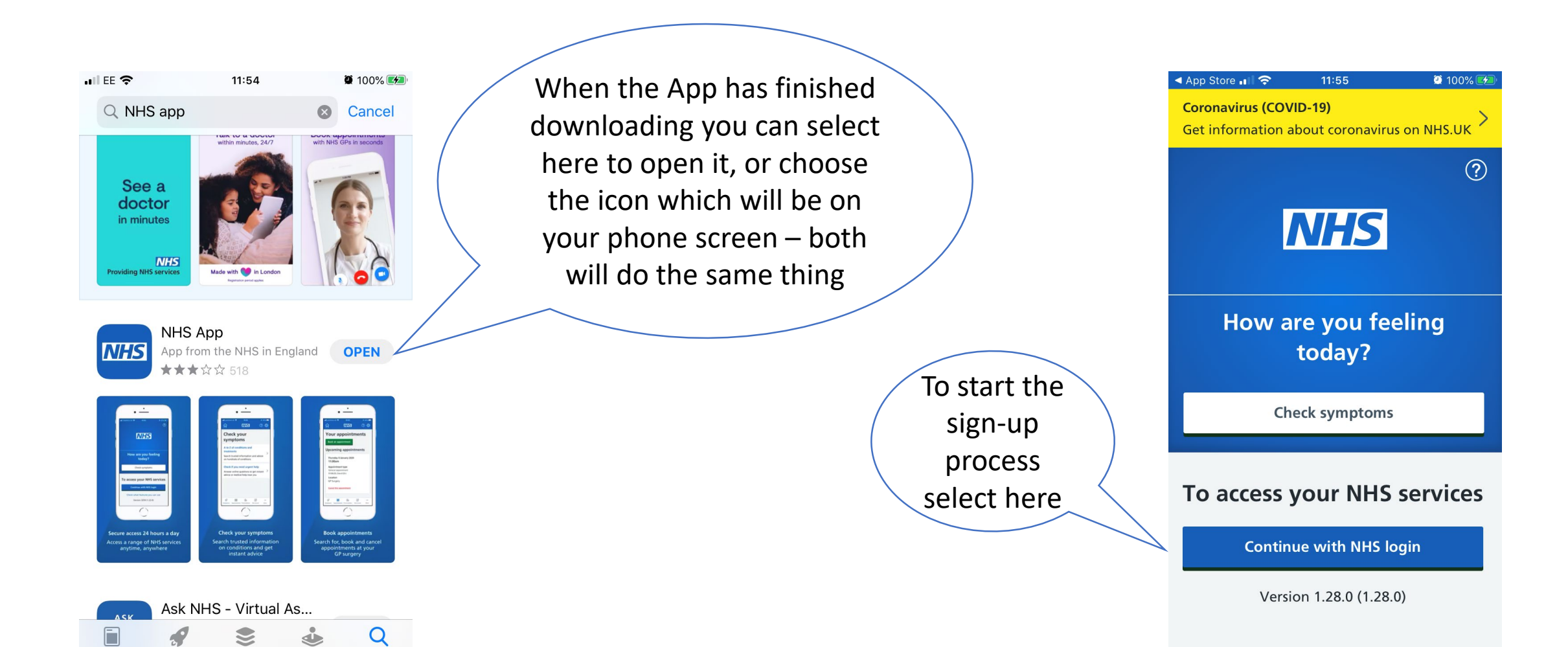

Today

Apps

Games

Arcade

Search

Click to agree to cookies which will make this message disappear!

If this is the first time you have downloaded the App the answer will be no – but the system checks and lets you know if you already have a login – in which case follow the process for "Forgotten Password"!

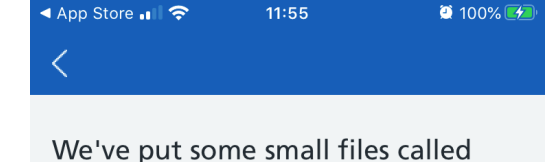

cookies on your device to make our website work. We also need to use a cookie to remember you've seen this message.

<u>I'm OK with these cookies</u> <u>Choose which cookies we use</u>

### NHS

Do you have an NHS login?

) Yes

No - I need to set one up

Note this is different to the number and letter codes you will have been given if you've previously registered for Patient Access

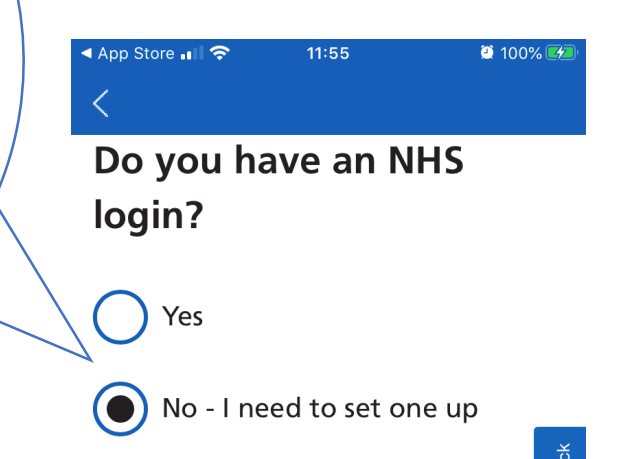

#### What is an NHS login?

From September 2018, NHS login is a new way to log in to health websites and apps.

If you do not have an NHS login, you'll need to set one up. Then you can access online health services wherever you see 'NHS login'. Enter your email address here – it MUST be unique to you, so you can't use a shared account and must have your own personal address – it's for information security

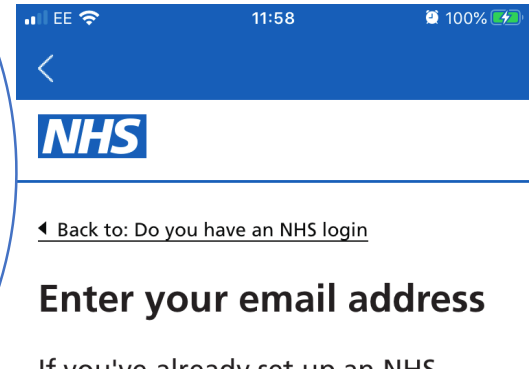

If you've already set up an NHS login, <u>log in instead</u>.

Feedback

We will send you an email to confirm your NHS login.

#### Email address

Continue

<u>Terms of use</u>

As part of the account login process you will give your mobile telephone number – make sure the number is correct and you have access to that phone – hopefully it's the one you are using now!

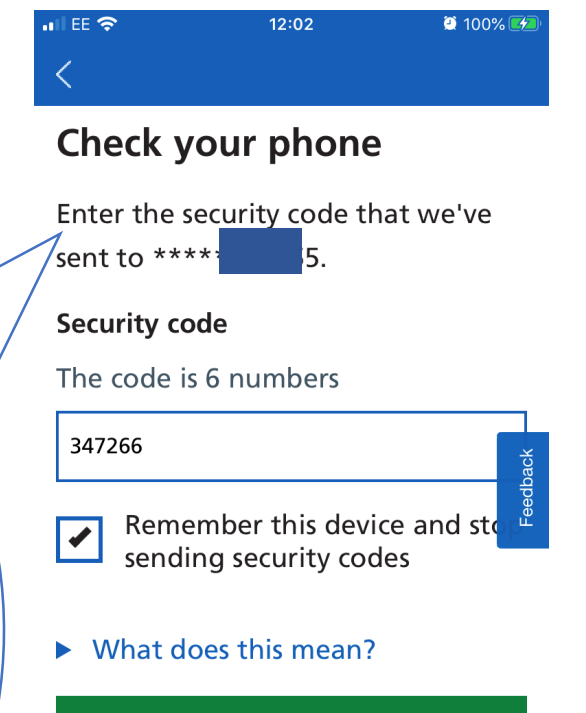

#### Continue

If you do not have access to your phone, you can <u>change your phone</u> <u>number</u> securely.

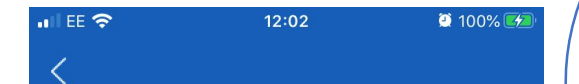

### You need to prove who you are

Before you can use your NHS login to access 'NHS App', you need to prove who you are.

This helps us keep your information secure.

Continue

Terms of use Cookies

<u>Accessibility</u>

This process is different to the Patient Access process – and means you do not have to present your ID in person at the medical centre – you're going to do this online on the next few screens

> If you have neither then click on the link to find out the next steps – or select this button to continue

# Image: 12:03 Image: 12:03 Image: 100% Image: 12:03 Image: 100% Image: 100%

You will need 1 of the following types of photo I.D:

- passport
- UK driving licence (full or provisional)
- European driving licence (full)
- European national identity card

We will help you send a photo of your I.D. online, to prove who you are.

How to prove who you are without sending a photo of your I.D.

Choose the I.D. you want to

Select the option you wish to use – it's going to check your photo!

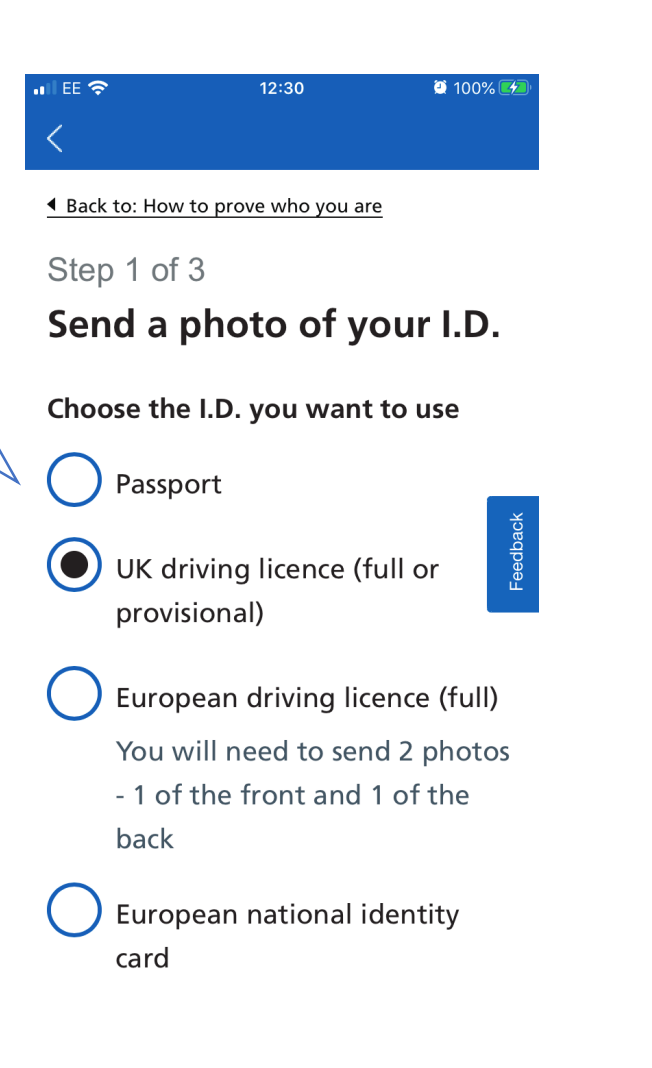

You may already have a photo taken for other purposes, in which case choose 'upload' but if not choose to take a photo now and select 'continue'

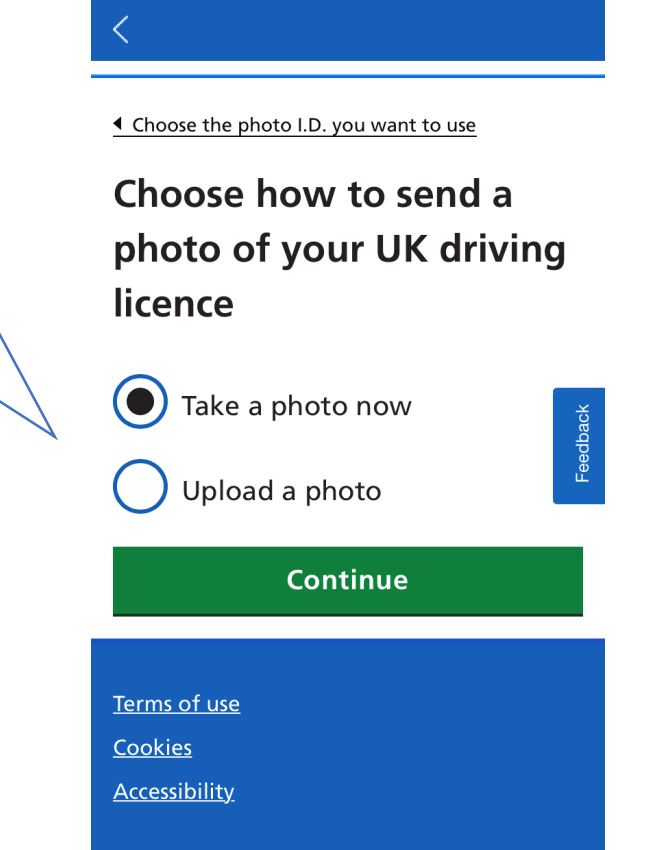

12:31

🤨 100% 🛃

📲 EE 🗢

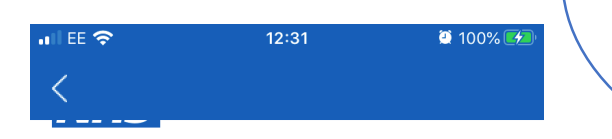

#### Choose a different way to send your photo

### Take a photo of your UK driving licence

Make sure:

- you have not covered any of the corners
- you can clearly see your face and all the text
- there's no shine from a light or window

#### Open camera

Terms of use

Follow the instructions – if the photo doesn't work the app will reject it and give you the option to re-take it

> You must select OK to give the app permission to access the camera to take the photo of your ID

 

 "NHS App" Would Like to Access the Camera

 So you can take a photo of your I.D.

 Don't Allow

Cancel

[t]

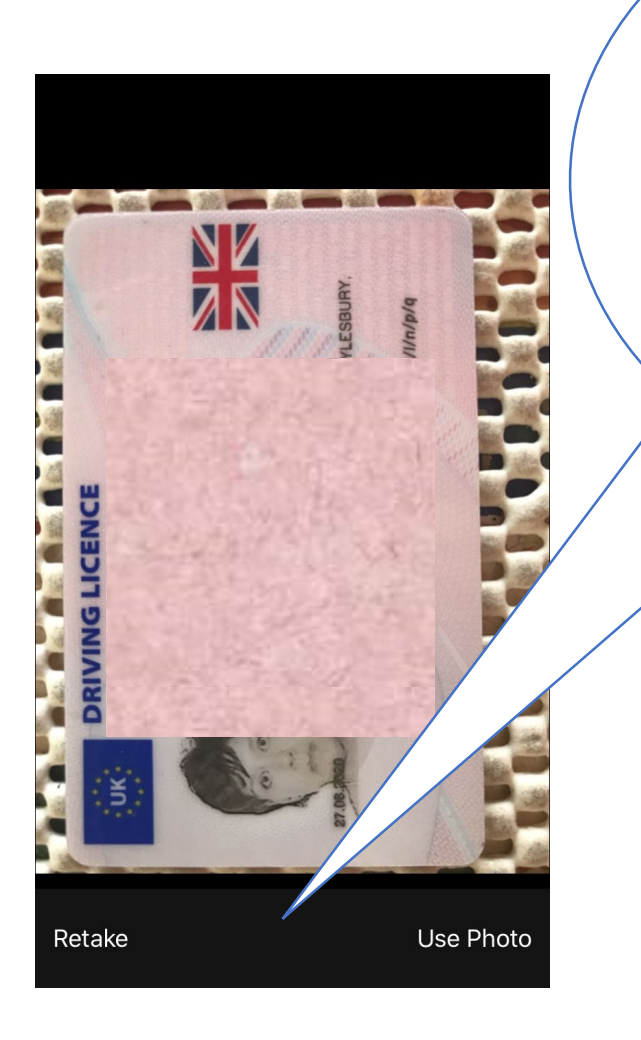

Make sure you can see all of the document and the photo is clear and not obscured by glare – if you're happy choose 'use photo' – if not choose 'retake' until you're satisfied

> The questions are very easy! See the next page ...

# ILEE TO 12:34 INDOMENTIAL INDOMENTIALIA INDOMENTIALIA INDOMENTIALIA INTOMENTIALIA INDOMENTIALIA INTOMENTIALIA INTOMENTIALIA INTOMENTIALIA INTOMENTIALIA INTOMENTIALIA INTOMENTIALIA INTOMENTIALIA INTOMENTIALIA INTOMENTIALIA INTOMENTIALIA INTOMENTIALIA INTOMENTIALIA INTOMENTIALIA INTOMENTIALIA

### NHS

Back to: Take a photo

### Check your photo before you send it

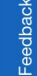

We will ask you 2 questions to helpyou check your photo is correct.

What to do if you are visually impaired

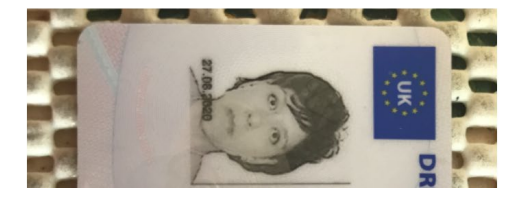

Double check you can see all the corners

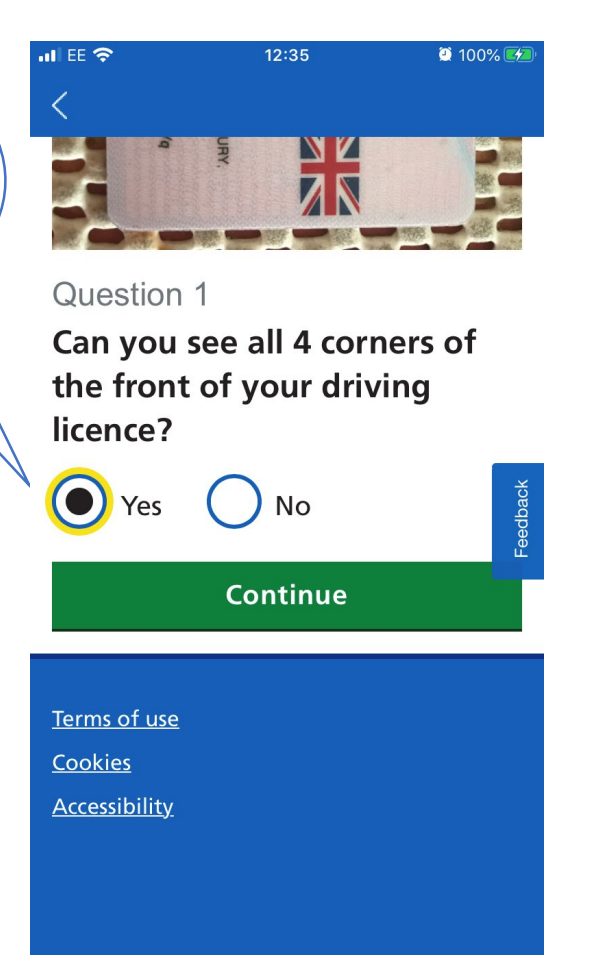

Double check that the image is clear and not obscured in any way

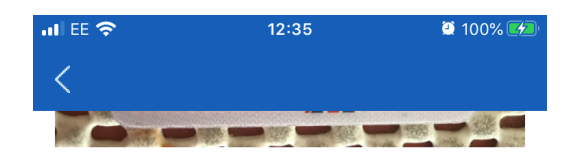

#### Question 2

Have you covered up any part of your driving licence with hands or fingers?

Yes No

Continue

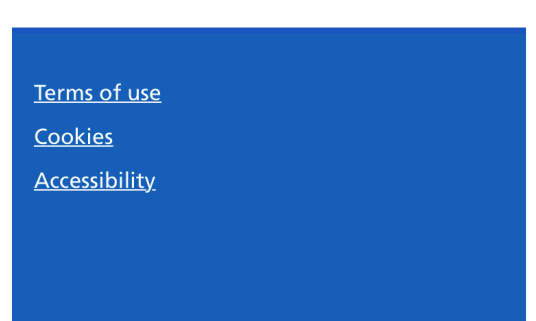

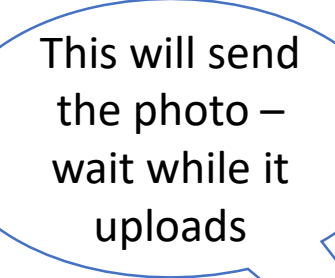

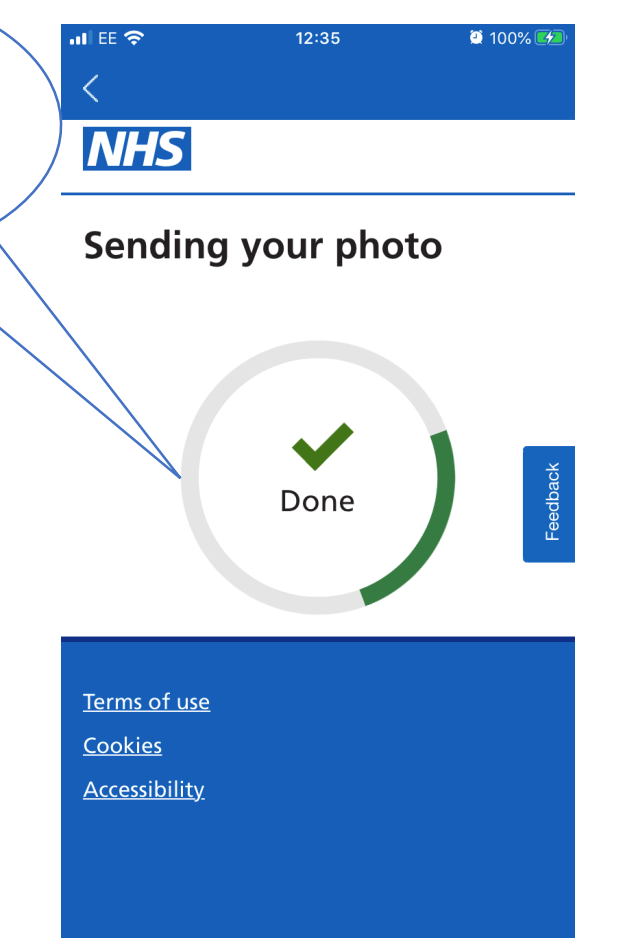

Click continue when you're ready – don't panic – instructions on taking the video will be given on the following screens!

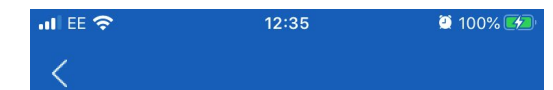

### Step 2 of 3 Record a short video

You will need to record a video of your face, and say 4 numbers.

This is so we can check your face matches the face on your photo I.D.

**Continue** 

<u>Terms of use</u>

<u>Cookies</u>

cessibility

Remember the numbers (they'll be specific to you) or jot them down in front of you

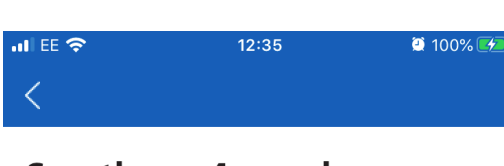

### Say these 4 numbers when you record your video

Make sure we can see all of your face in the video.

4983

Open camera

<u>Terms of use</u> <u>Cookies</u>

<u>Accessibility</u>

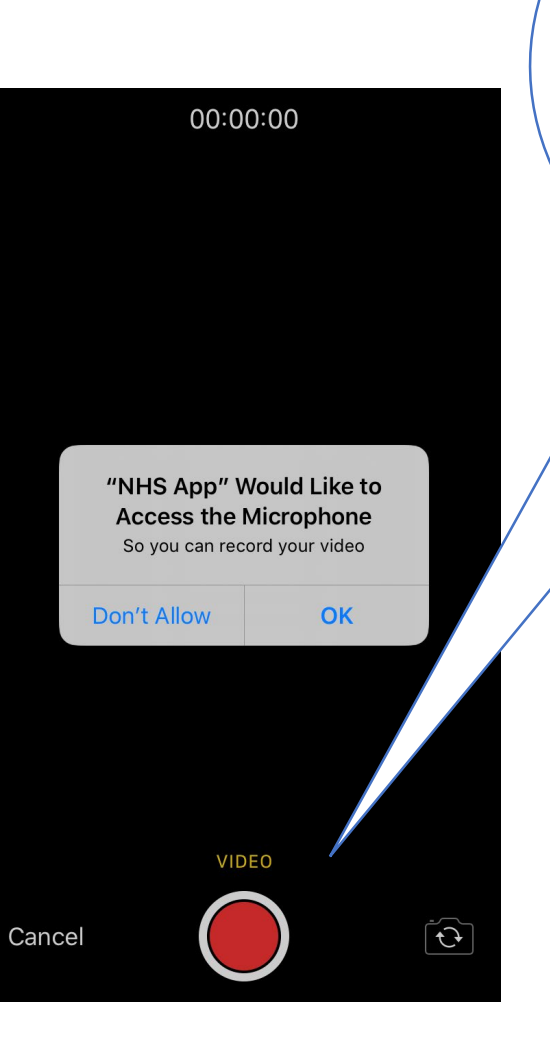

As with the camera you will need to allow the app to access the microphone – when you're ready press the red button to start the video and say your four numbers clearly

When you've finished select the red square to finish your video – the system seems to recognise when your full face hasn't been recorded or if the numbers aren't clear and gives you the option to try again

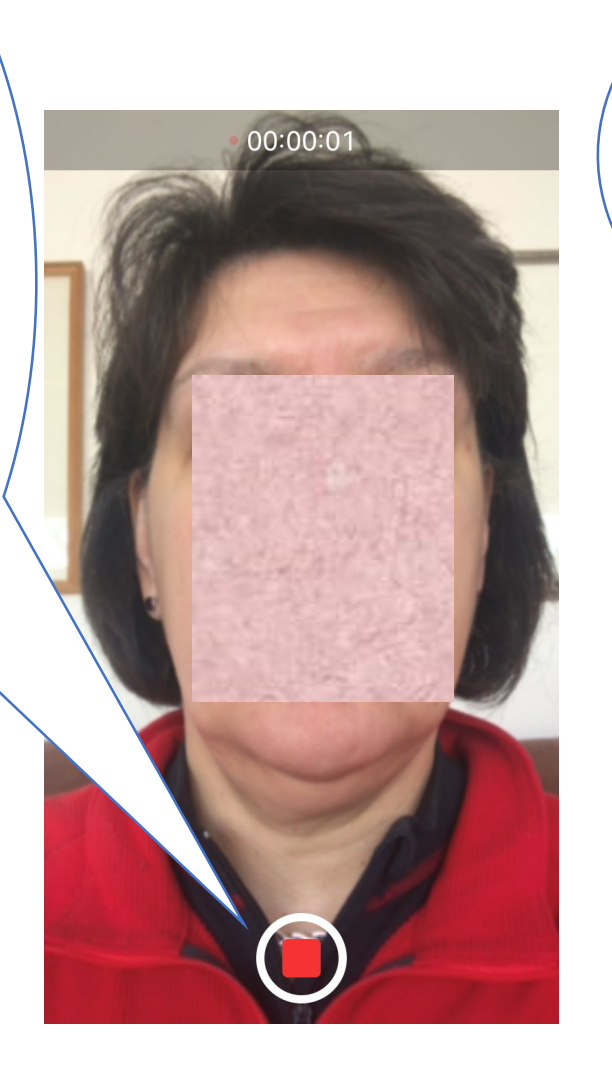

Don't worry if you don't have your NHS number – the alternative is your full name, date of birth and postcode which may be easier

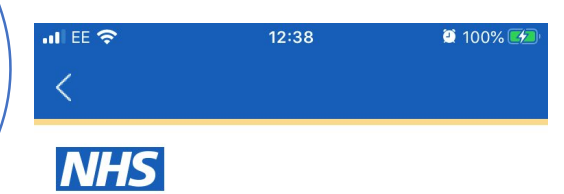

Step 3 of 3 Help us find your NHS record

It's better if you have your NHS number - but you do not need it.

<u>Continue</u>

<u>Terms of use</u>

<u>Cookies</u>

Accessibility

I didn't have mine to hand but choose 'yes' if you already know yours!

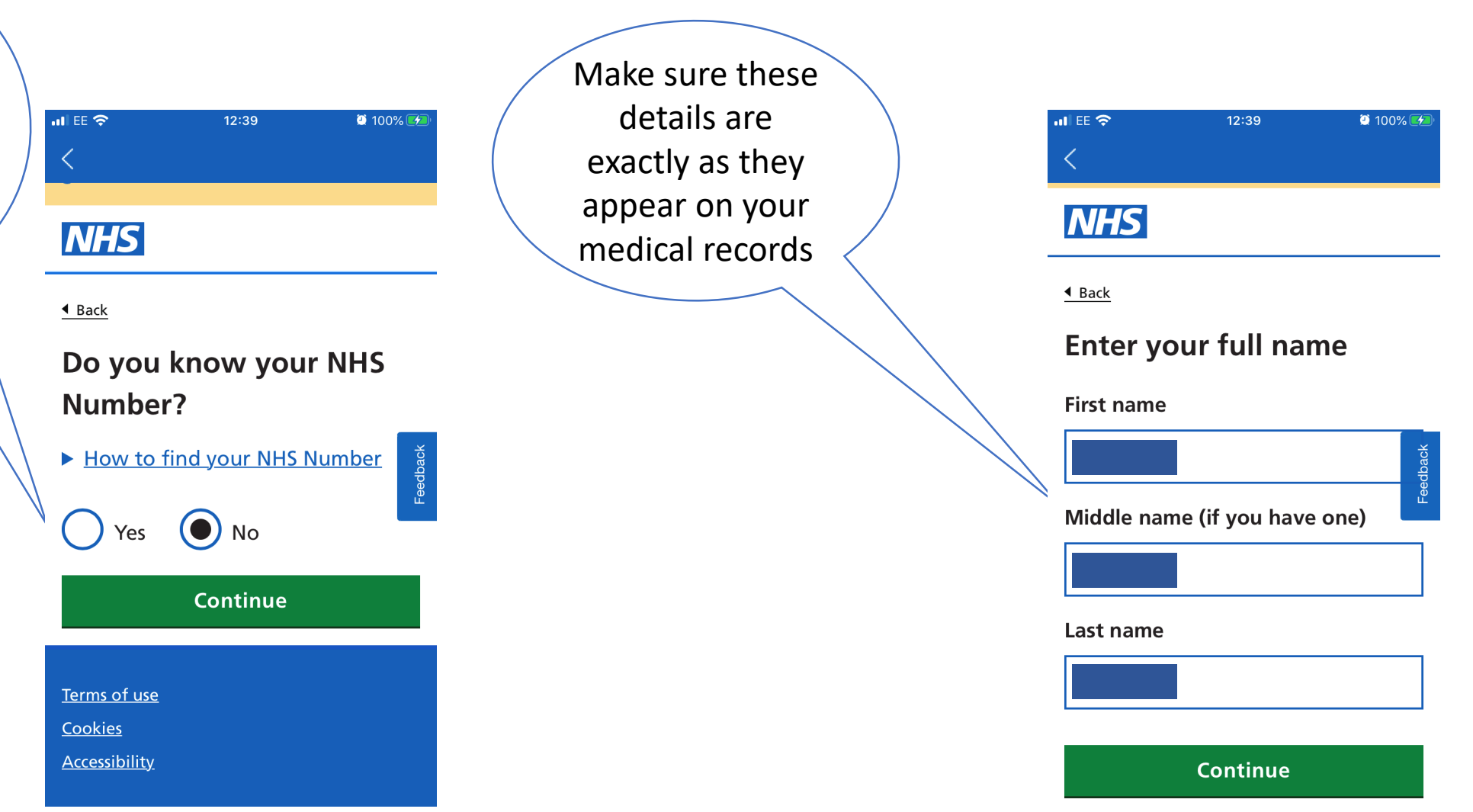

Again, this must match the postcode on your GP records

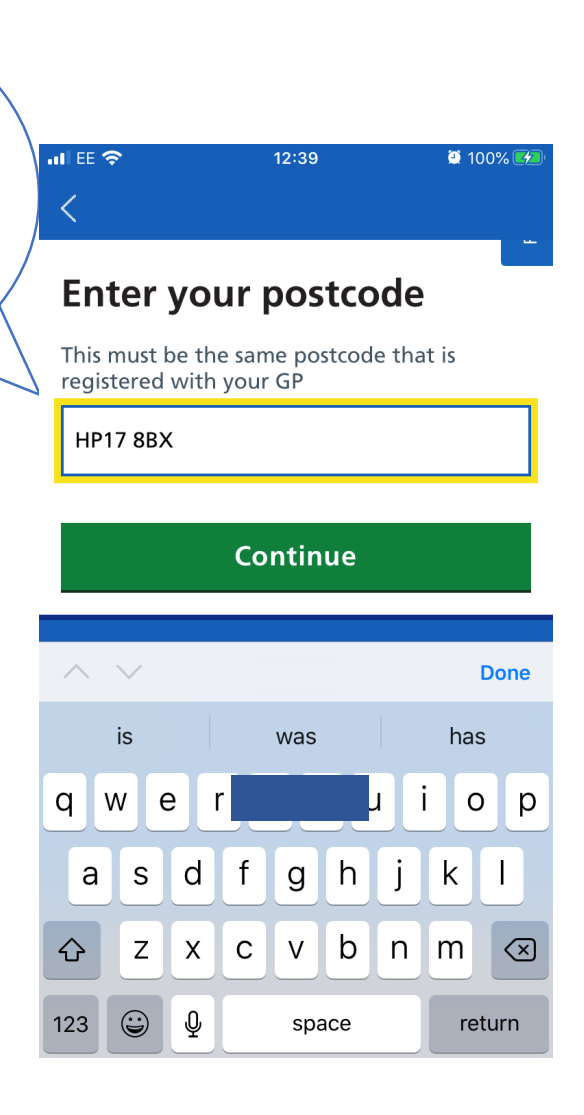

If you enter the wrong details you have the option to return to a previous screen, or to correct the data

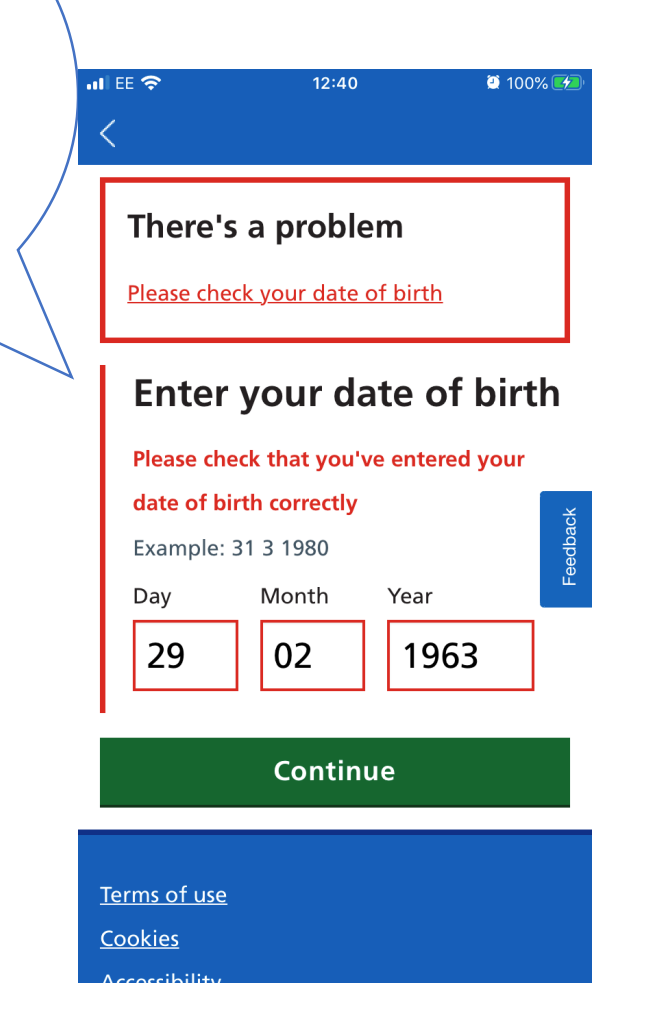

That's it! All done! Click submit! ni EE <> 12:41 <a>№ 100% <a>♥</a>

### NHS

### Please submit your information

By clicking submit, you agree to send us your personal information photo and video.

Your data will be stored securely. Read our <u>privacy notice</u> to find out what we'll do with your data.

#### Submit information

<u>Terms of use</u> <u>Cookies</u> If you are going through this process during the Coronavirus crisis period, the notification that you've been given access to the app and its facilities may take longer than usual

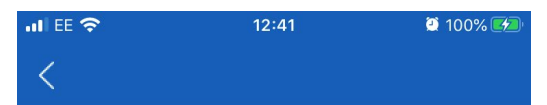

### Thank you - we are checking your information

We will email you to tell you if your information passed our checks or not.

This can take up to 2 hours.

At busy times, it may take longer.

If you need medical help now go to <u>111.nhs.uk</u> or <u>call 111.</u>

### While you're waiting ...

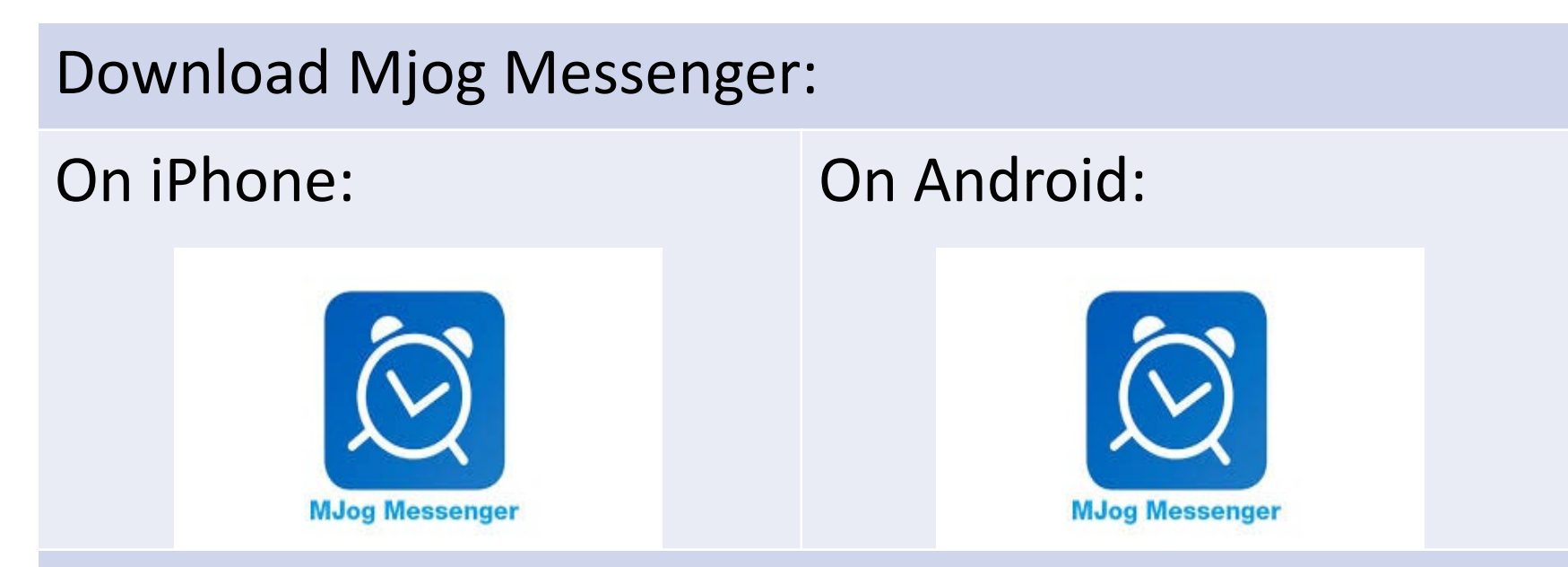

This will enable you to receive occasional messages from Haddenham Medical Centre to remind you of upcoming appointments, to let you know about changes in surgery practice, revised opening times, or instructions for attendingthe surgery during the COVID-19 crisis for example.